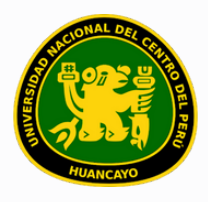

VICERRECTORADO ACADÉMICO DIRECCIÓN DE GESTIÓN E INNOVACIÓN ACADÉMICA UNIDAD DE INNOVACIÓN ACADÉMICA

## MANUAL DE ERP ADESA

## **GUÍA PARA EL DIRECTOR DE ESCUELA**

## GESTIÓN DOCENTE (REPORTES DE CUMPLIMIENTO DE SÍLABO)

VERSIÓN 1.0

Buscar 'ERP Adesa' en Google y acceder a la opción 'Campus Virtual Home'.

 UNCP https://erpcampus.uncp.edu.pe
 Campus Virtual - Home Bienvenido al Campus Virtual. Iniciar Sesión Intranet · Aula virtual · Matrícula · Gestión docere

https://erpcampus.uncp.edu.pe/

Ingresar usuario y contraseña, y luego hacer clic en 'Iniciar sesión'.

|          | UNIVERSIDAD NAC<br>DEL CENTRO DEL I | HONAL<br>PERÚ          | ADE<br>Bienvenido al Ca<br>Lisuario<br>Contraseña | ampus Virtual       |
|----------|-------------------------------------|------------------------|---------------------------------------------------|---------------------|
|          |                                     | Campus Virtual         |                                                   |                     |
| Intranet | Matrícula                           | Gestión de<br>docentes | AULA<br>VIRTUAL                                   | Bolsa de<br>Trabajo |

#### Clic en 'Gestión de Docentes'.

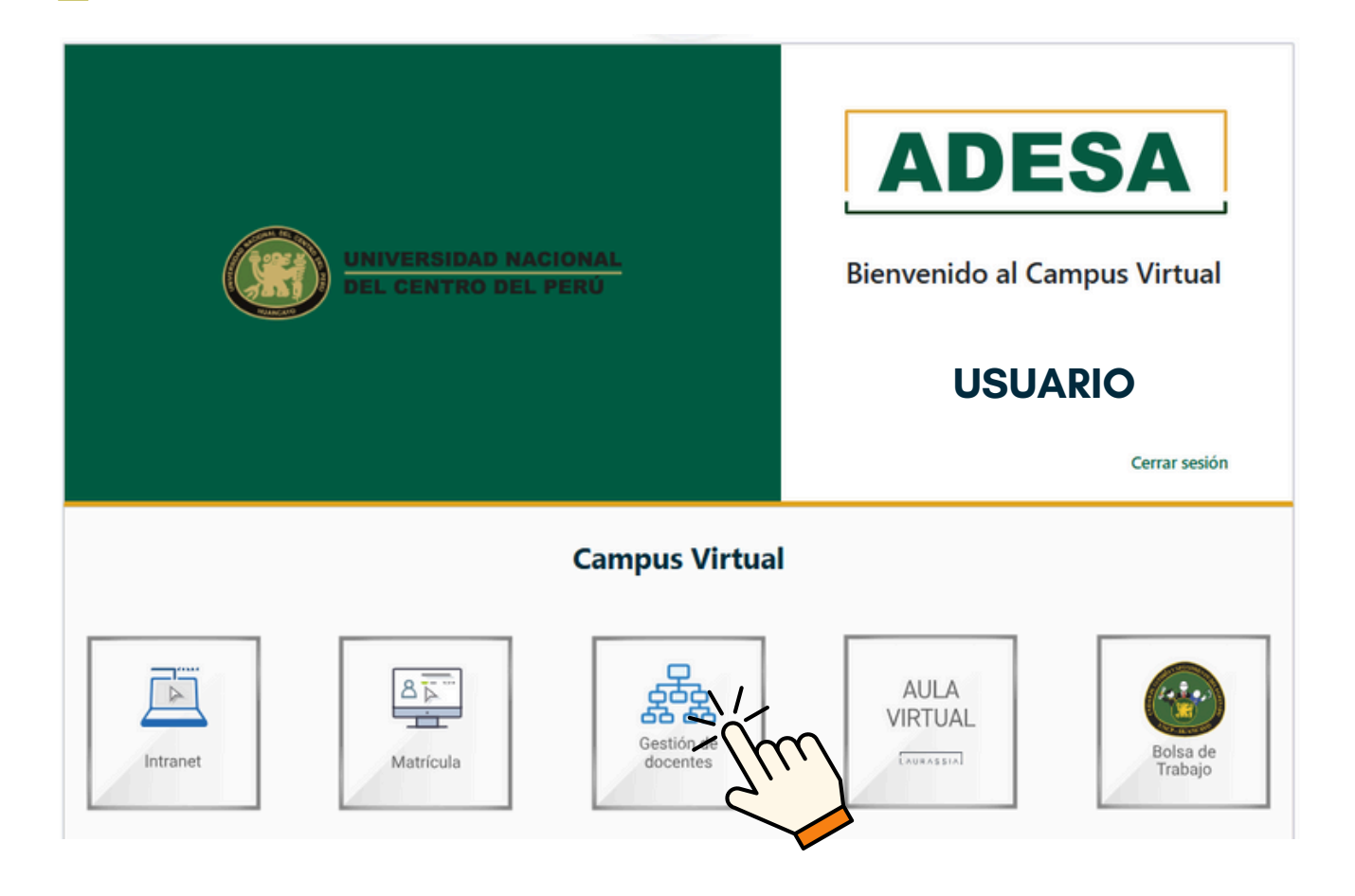

#### Clic en 'Reporte de Cumplimiento de Sílabo'.

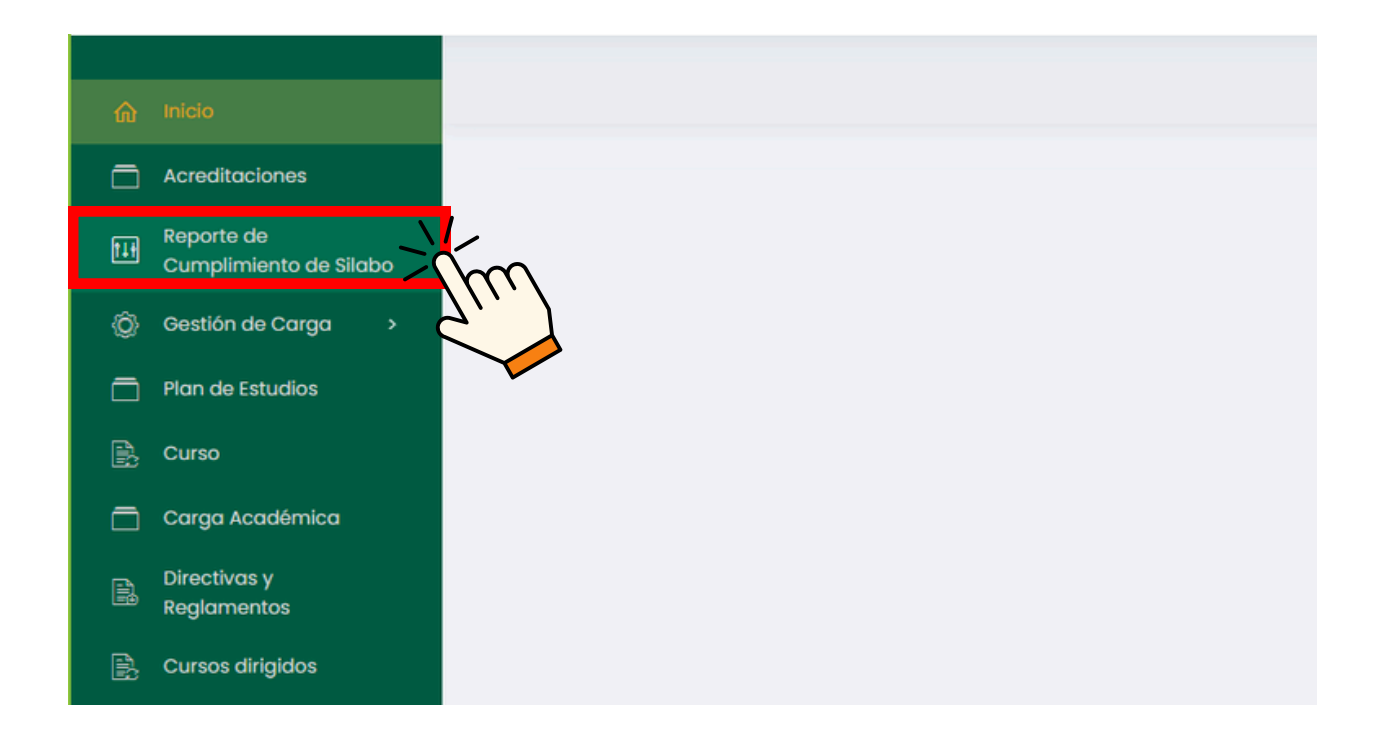

Inicialmente, aparecerán los detalles de la solicitud del sílabo, en los cuales se debe especificar el período correspondiente.

| ଜ | Inicio                               |                                                                                                    |        | USUARIO |          |
|---|--------------------------------------|----------------------------------------------------------------------------------------------------|--------|---------|----------|
|   | Acreditociones                       |                                                                                                    |        |         | _        |
| E | Reporte de<br>Cumplimiento de Silabo | Detalles de la Solicitud de Silabo                                                                                  |        |         |          |
|   | Gestión de Carga >                   | Solicitud de Silabo: Tipo de Solicitud:                                                                             |        |         |          |
|   | Plan de Estudios                     | SILABO 202X - 1 202X - 1 Archive                                                                                    |        |         |          |
|   | Curso                                | Fec. de tricio:                                                                                                    |        |         |          |
|   | Carga Académica                      |                                                                                                    |        |         | - 1      |
|   | Directivas y<br>Reglamentos          |                                                                                                    |        |         | _        |
|   | Cursos dirigidos                     | 🔋 Listado de Cursos 🛛 A Reporte por Docente 🔄 Reporte de Cumplimiento por Curso 🔄 Silabos Entregados Fuera de Fecha |        |         |          |
|   | Recursos Digitales                   |                                                                                                    |        |         |          |
|   | Avance Académico >                   | Escuelo Profesional Plan de estudios Ciclo Estado                                                                   |        |         |          |
|   | Cronograma de Ingreso<br>de Notas    | Seleccione escuela profesional v Seleccione un programa v Seleccione un ciclo v Todos                               |        |         | <u> </u> |
| ß | Reportes de Aula Virtual             | D Buscar                                                                                                    | Buscar |         |          |

Posteriormente, aparecerán las opciones de los reportes de entrega de sílabos, siendo la primera opción 'Listado de Cursos'.

| j inicio                          |                                                    |                                                  |                         | USUARIO | 1        |
|-----------------------------------|----------------------------------------------------|--------------------------------------------------|-------------------------|---------|----------|
| Acreditociones                    |                                                    |                                                  |                         |         |          |
|                                   | Detalles de la Solicitud de Silabo                 |                                                  |                         |         |          |
|                                   | Solicitud de Silabo:                               | Periodo:                                         | Tipo de Solicitud       | t.      |          |
| Plan de Estudios                  | SILABO 202X - I                                    | 202X - I                                         | ~ Archivo               |         |          |
|                                   | Fec. de Inicio:                                    | Fec. Fir:                                        |                         |         |          |
| 🚍 Carga Académica                 | XX/XX/20XX                                         | YY/Y                                             | YY/20YY                 |         |          |
| B Directivas y<br>Reglamentos     |                                                    |                                                  |                         |         |          |
| Cursos dirigidos                  | 😵 Listado de Cursos 🙊 Reporte por Docente 🖻 Report | e de Cumplimiento por Curso 🛛 🖻 Silabos Entregad | los Fuera de Fecha      |         |          |
| 🗟 Recursos Digitales              |                                                    |                                                  |                         |         |          |
| 🚝 Avance Académico 🔸              | Escuela Profesional                                | Plan de estudios                                 | Ciclo                   | Estado  | _        |
| Cronograma de Ingreso<br>de Notas | Seleccione escuela profesional                     | <ul> <li>Seleccione un programa</li> </ul>       | V Seleccione un ciclo V | Todos   | <u> </u> |
| Reportes de Aula Virtual          | ,O Buscar                                          |                                                  |                         | Buscar  |          |
| Evaluación de<br>desempeño        | E Generar Excel                                    |                                                  |                         |         |          |

En caso se desea un reporte en formato .xlsx de todos los sílabos presentados fuera de la fecha, hacer clic en 'Generar Excel'.

| Seleccione escuela profesional y Seleccione un programa y Seleccione un ciclo y Todos |
|---------------------------------------------------------------------------------------|
|                                                                                       |

Versión 1.0 - Manual de ERP Adesa - Gestión Docente (Reportes de Cumplimiento de Sílabo)

### Se descargará el archivo deseado que se observará

#### de la siguiente manera.

|        | ι        | JNIVERSIDAD NACIO   | NAL DEL CENTRO DEL PERÚ |      |                            |
|--------|----------|---------------------|-------------------------|------|----------------------------|
|        |          | Reporte de Cun      | nplimiento de Sílabos   |      |                            |
|        |          |                     |                         |      |                            |
|        |          |                     |                         |      |                            |
| Cod. 🔽 | Curso 🚽  | Plan 💌              | Escuela                 | Cicl | 🖵 Estado 📃 🔽               |
| COD1   | CURSO 1  | PLAN DE ESTUDIOS A2 | ESCUELA CORRESPONDIENTE | 1    | Presentado(Fuera de fecha) |
| COD2   | CURSO 2  | PLAN DE ESTUDIOS A2 | ESCUELA CORRESPONDIENTE | 11   | Presentado(Fuera de fecha) |
| COD3   | CURSO 3  | PLAN DE ESTUDIOS A2 | ESCUELA CORRESPONDIENTE | 111  | Presentado(Fuera de fecha) |
| COD4   | CURSO 4  | PLAN DE ESTUDIOS A2 | ESCUELA CORRESPONDIENTE | Ш    | Presentado(Fuera de fecha) |
| COD5   | CURSO 5  | PLAN DE ESTUDIOS A2 | ESCUELA CORRESPONDIENTE | 111  | Presentado(Fuera de fecha) |
| COD6   | CURSO 6  | PLAN DE ESTUDIOS A2 | ESCUELA CORRESPONDIENTE | IV   | Presentado(Fuera de fecha) |
| COD7   | CURSO 7  | PLAN DE ESTUDIOS A2 | ESCUELA CORRESPONDIENTE | IV   | Presentado(Fuera de fecha) |
| COD8   | CURSO 8  | PLAN DE ESTUDIOS B1 | ESCUELA CORRESPONDIENTE | V    | Presentado(Fuera de fecha) |
| COD9   | CURSO 9  | PLAN DE ESTUDIOS B1 | ESCUELA CORRESPONDIENTE | VI   | Presentado(Fuera de fecha) |
| COD10  | CURSO 10 | PLAN DE ESTUDIOS B1 | ESCUELA CORRESPONDIENTE | VI   | Presentado(Fuera de fecha) |
| COD11  | CURSO 11 | PLAN DE ESTUDIOS B1 | ESCUELA CORRESPONDIENTE | VIII | Presentado(Fuera de fecha) |
| COD12  | CURSO 12 | PLAN DE ESTUDIOS B1 | ESCUELA CORRESPONDIENTE | VIII | Presentado(Fuera de fecha) |
| COD13  | CURSO 13 | PLAN DE ESTUDIOS B1 | ESCUELA CORRESPONDIENTE | VII  | Presentado(Fuera de fecha) |

En caso se desee ver la lista solo en el sistema, se podrá hacer especificando los siguientes recuadros.

| Bistado de Cursos                                       | 🖻 Reporte de Cumplimiento por Curso               | 🖻 Sílabos Entregados           | Fuera de Fecha                   |
|---------------------------------------------------------|---------------------------------------------------|--------------------------------|----------------------------------|
| Escuela Profesional ESCUELA PROFESIONAL CORRESPONDIENTE | Plan de estudios PLAN DE ESTUDIOS CORRESPONDIENTE | CICIO<br>CICLO CORRESPONDIENTE | Estado<br>ESTADO CORRESPONDIENTE |
| Ø Buscar                                                |                                                   |                                | Buscar                           |
| E Generar Excel                                         |                                                   |                                |                                  |
| S Listado de Cursos Reporte por Docente                 | 舀 Reporte de Cumplimiento por Curs                | so 🖻 Sílabos Entregad          | os Fuera de Fecha                |
| Escuela Profesional                                     | Plan de estudios                                  | Ciclo                          | Estado                           |
| ESCUELA PROFESIONAL CORRESPONDIENTE                     | PLAN DE ESTUDIOS CORRESPONDIENTE                  | CICLO CORRESPONDIENTE          | ESTADO CORRESPONDIENTE 🗸         |
| D Buscar                                                |                                                   |                                | Buscar                           |

Se mostrará una lista según la búsqueda realizada. Los elementos resaltados en rojo por el sistema corresponden a aquellos que fueron presentados fuera de tiempo.

| Código | Curso   | Plan de Estudio | Escuela Profesional | Ciclo | Estado     | Opciones |
|--------|---------|-----------------|---------------------|-------|------------|----------|
| CODI   | CURSO 1 | PLAN DE ESTUDIO | ESCUELA PROFESIONAL | T     | Presentado | ± C R    |
| COD2   | CURSO 2 | PLAN DE ESTUDIO | ESCUELA PROFESIONAL | 1     | Presentado | ± 2 R    |
| COD3   | CURSO 3 | PLAN DE ESTUDIO | ESCUELA PROFESIONAL | 1     | Presentado | ¥ C A    |
| COD4   | CURSO 4 | PLAN DE ESTUDIO | ESCUELA PROFESIONAL | I.    | Presentado | ¥ C R    |
| COD5   | CURSO 5 | PLAN DE ESTUDIO | ESCUELA PROFESIONAL | 1     | Presentado | ± 2 8    |

#### Si se desea descargar la lista mostrada, se podrá hacer haciendo clic en 'Generar Excel'.

| Listado de Curso    | A Reporte por Docente        | 🖻 Rej | porte de Cumplimiento por Curso | 쥠 Silabos     | Entregados Fu | era de Fecha  |            |                     |
|---------------------|------------------------------|-------|---------------------------------|---------------|---------------|---------------|------------|---------------------|
| Escuela Profesional |                              |       | Plan de estudios                |               | Ciclo         |               | Estado     |                     |
| ESCUELA PROFES      | IONAL CORRESPONDIENTE        | × ~   | PLAN DE ESTUDIOS CORRESPON      | DIENTE 🗸      | CICLO CORR    | ESPONDIENTE 🗠 | ESTA       | ADO CORRESPONDIENTE |
| ,O Buscar           |                              |       |                                 |               |               |               |            | Buscar              |
| E Genera rcel       | Exportar Silabos             |       |                                 |               |               |               |            |                     |
| Mostrando 1 - 10    | s (filtrado de 10 registros) |       |                                 |               |               |               |            |                     |
| Código              | Curso                        |       | Plan de Estudio                 | Escuela Profe | sional        | Ciclo         | Estado     | Opciones            |
| CODI                | CURSO 1                      |       | PLAN DE ESTUDIO                 | ESCUELA PRO   | FESIONAL      | I             | Presentado | ± 2 R               |
| COD2                | CURSO 2                      |       | PLAN DE ESTUDIO                 | ESCUELA PRO   | FESIONAL      | 1             | Presentado | ± 2 R               |

Si se desea obtener los sílabos correspondientes de la lista mostrada, se podrán descargar en lote haciendo clic en 'Exportar Sílabos'.

| Listado de Curs       | sos 있 Reporte por Docer            | nte 🖻 Rep | porte de Cumplimiento por Curso | Silabos      | Entregados Fu | era de Fecha |            |                 |   |
|-----------------------|------------------------------------|-----------|---------------------------------|--------------|---------------|--------------|------------|-----------------|---|
| Escuela Profesional   |                                    |           | Plan de estudios                |              | Ciclo         |              | Estado     |                 |   |
| ESCUELA PROFES        | SIONAL CORRESPONDIENTE             | x ~       | PLAN DE ESTUDIOS CORRESPON      | DIENTE 🗸     | CICLO CORRE   | SPONDIENTE 🚿 | ESTADO     | CORRESPONDIENTE | ~ |
| ,O Buscar             |                                    |           |                                 |              |               |              |            | Buscar          |   |
| 🔄 Generar Exce        | Exportar Stabos                    | $\sim$    |                                 |              |               |              |            |                 |   |
| Mostrando 1 - 10 de 2 | 20 registros (filtrado de 10 regis | ```)      |                                 |              |               |              |            |                 |   |
| Código                | Curso                              |           | Plan de Estudio                 | Escuela Prof | esional       | Ciclo        | Estado     | Opciones        |   |
| CODI                  | CURSO 1                            |           | PLAN DE ESTUDIO                 | ESCUELA PRO  | FESIONAL      | 1            | Presentado | ± 2 R           |   |
| COD2                  | CURSO 2                            |           | PLAN DE ESTUDIO                 | ESCUELA PRO  | FESIONAL      | 1            | Presentado | ± C R           |   |

#### Unidad de Innovación Académica

Versión 1.0 - Manual de ERP Adesa - Gestión Docente (Reportes de Cumplimiento de Sílabo)

#### Para tener acceso a la siguiente opción hacer clic en 'Reporte por Docente'.

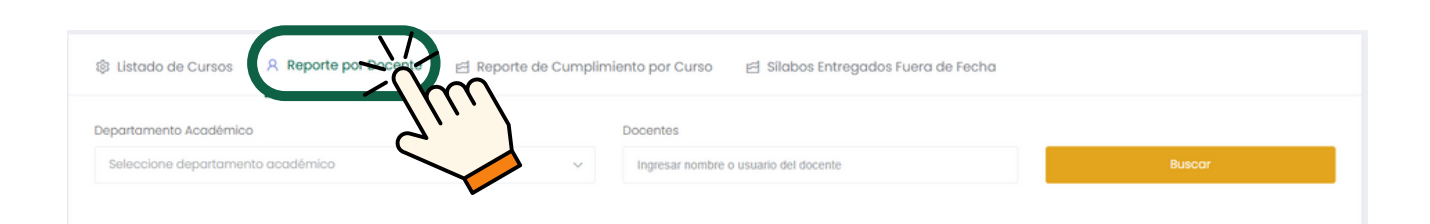

#### Para obtener un reporte general de los docentes, se debe elegir el departamento académico y hacer clic en 'Buscar'.

| partamento Académico                   | Docentes                                |        |
|----------------------------------------|-----------------------------------------|--------|
| Seleccione departamento académico      | V Ingresar nombre o usuario del docente | Buscar |
|                                        |                                         |        |
| Buscando                               |                                         | ्      |
| DEPARTAMENTO ACADÉMICO CORRESPONDIENTE |                                         |        |

#### Luego hacer clic en 'Excel'.

| 🕸 Listado de Cursos                        | Reporte por Docente | 🖻 Reporte de Cumplimi     | ento por Curso 🛛 🖻 S | ílabos Entregados Fuera de Fecha |            |          |
|--------------------------------------------|---------------------|---------------------------|----------------------|----------------------------------|------------|----------|
| Departamento Académ                        | ico                 |                           | Docentes             |                                  |            |          |
| DEPARTAMENTO ACADÉMICO CORRESPONDIENTE 🗙 🗸 |                     | Ingresar nombre o usuario | del docente          | Buscar                           |            |          |
| Excel                                      |                     |                           |                      |                                  |            |          |
| Código                                     | Curso               | Plan de                   | Estudio              | Coordinador                      | Estado     | Opciones |
| CODI                                       | CURSO 1             |                           | PLAN DE ESTUDIO      | COORDINADOR 1                    | Presentado | ± C A    |
| COD2                                       | CURSO 2             | Р                         | LAN DE ESTUDIO       | COORDINADOR 2                    | Presentado | ± C A    |
| COD3                                       | CURSO 3             | Р                         | LAN DE ESTUDIO       | COORDINADOR 3                    | Presentado | ± C A    |
| COD4                                       | CURSO 4             | Р                         | LAN DE ESTUDIO       | COORDINADOR 4                    | Presentado | ± 2 A    |
| COD5                                       | CURSO 5             | Р                         | LAN DE ESTUDIO       | COORDINADOR 5                    | Presentado | ± C A    |
| COD6                                       | CURSO 6             | Р                         | LAN DE ESTUDIO       | COORDINADOR 6                    | Presentado | ± C R    |

Si se desea buscar algún docente en específico, indicarlo en el buscador y dar clic en 'Buscar'.

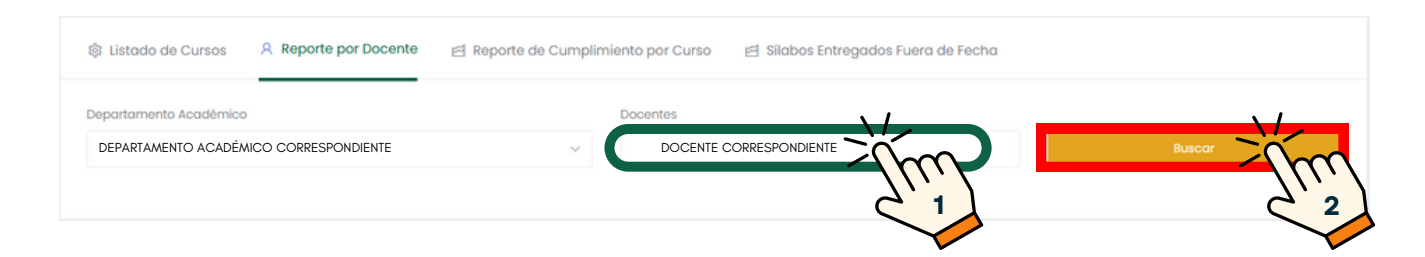

#### De la misma forma en caso se desee descargar el reporte de dicho docente, hacer clic en 'Excel'.

| 황 Listado de Cursos 🛛 🗚 | Reporte por Docente | Docente 🖻 Reporte de Cumplimiento por Curso 🛛 🖻 Silabos Entregados Fuera de Fecha |         |               |            |          |  |  |  |
|-------------------------|---------------------|-----------------------------------------------------------------------------------|---------|---------------|------------|----------|--|--|--|
| Departamento Académico  |                     | Doce                                                                              | ntes    |               |            |          |  |  |  |
| DEPARTAMENTO ACADÉMIC   | x ~                 | DOCENTE CORRESPONDIENTE                                                           |         | Buscar        |            |          |  |  |  |
| Excel                   |                     |                                                                                   |         |               |            |          |  |  |  |
| Código                  |                     | Plan de Estudi                                                                    | D       | Coordinador   | Estado     | Opciones |  |  |  |
| СОДІ                    | CURSO 1             | PLAN DI                                                                           | ESTUDIO | COORDINADOR 1 | Presentado | ± C A    |  |  |  |
| COD2                    | CURSO 2             | PLAN DE                                                                           | ESTUDIO | COORDINADOR 2 | Presentado | ± C A    |  |  |  |

#### Para tener acceso a la tercer opción, hacer clic en 'Reporte de Cumplimiento por Curso'.

| 🕸 Listado de Cursos | A Reporte por Docente | 🖻 Reporte de Cumplimiento por contra de Fecha |
|---------------------|-----------------------|-----------------------------------------------|
| Facultad            |                       | <u>c</u> li.                                  |
| Todos               |                       |                                               |

Se mostrará un reporte visual de la cantidad de sílabos presentados, pendientes y en proceso.

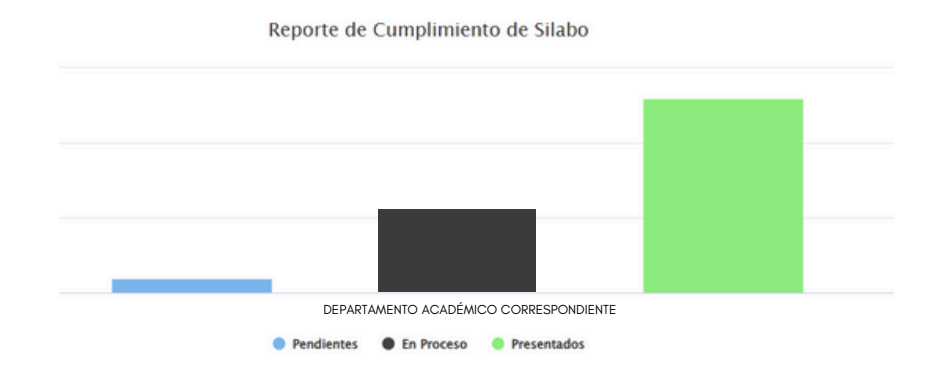

# Para la cuarta opción, hacer clic en 'Sílabos Entregados Fuera de Fecha'. Istado de Cursos A Reporte por Docente Escuela Profesional Plan de Estudio

#### Seleccionar la Escuela Profesional correspondiente y el plan de estudios correspondiente, y para finalizar dar clic en 'Buscar'.

Seleccione un programa

| Listado de Cursos<br>Reporte por Docente                   | 🖻 Reporte de Cumplimiento por Curso | 🖻 Silabos Entregados Fuera de Fecha |            |
|------------------------------------------------------------|-------------------------------------|-------------------------------------|------------|
| Escuela Profesional<br>ESCUELA PROFESIONAL CORRESPONDIENTE | Plan de Estudio                     |                                     | Busice 200 |

La lista respectiva saldrá de la siguiente manera.

Seleccione escuela profesional

| 🕸 Listado de Cursos 🛛 A Reporte por Docente 🖻 Reporte de Cumplimiento por Curso 🛛 🖻 Silabos Entregados Fuera de Fecha |  |                                 |      |         |                   |  |
|----------------------------------------------------------------------------------------------------|--|---------------------------------|------|---------|-------------------|--|
| Escuela Profesional                                                                                                   |  | Plan de Estudio                 |      |         |                   |  |
| ESCUELA PROFESIONAL CORRESPONDIENTE                                                                                   |  | PLAN DE ESTUDIO CORRESPONDIENTE |      | ~       | Buscar            |  |
| Mostrando 1 - 7 de 7 registros                                                                                        |  |                                 |      |         |                   |  |
| Curso                                                                                                    |  | Carrera                         | Plan | Docente | Fec. Presentación |  |
| CODI - CURSO 1                                                                                                    |  | CARRERA                         | PLAN | DOCENTE | AA/AA/20AA        |  |
| COD2 - CURSO 2                                                                                                    |  | CARRERA                         | PLAN | DOCENTE | BB/BB/20BB        |  |
| COD3 - CURSO 3                                                                                                    |  | CARRERA                         | PLAN | DOCENTE | CC/CC/20CC        |  |
| COD4 - CURSO 4                                                                                                    |  | CARRERA                         | PLAN | DOCENTE | DD/DD/20DD        |  |
| COD5 - CURSO 5                                                                                                    |  | CARRERA                         | PLAN | DOCENTE | EE/EE/20EE        |  |
| COD6 - CURSO 6                                                                                                    |  | CARRERA                         | PLAN | DOCENTE | FF/FF/20FF        |  |
| COD7 - CURSO 7                                                                                                    |  | CARRERA                         | PLAN | DOCENTE | GG/GG/20GG        |  |

#### NOTA IMPORTANTE:

 Es importante tener en cuenta las fechas de inicio y fin establecidas para la solicitud del sílabo, según el Calendario Académico. Se considera fuera de plazo cualquier solicitud posterior a la fecha de fin.

|                                      |                                    |          |                             | USUA      |   |
|--------------------------------------|------------------------------------|----------|-----------------------------|-----------|---|
| ☆ Inicio                             |                                    |          |                             |           | • |
| Acreditaciones                       |                                    |          |                             |           |   |
| Reporte de<br>Cumplimiento de Silabo | Detalles de la Solicitud de Silabo |          |                             |           |   |
| 🔘 Gestión de Carga 🔷                 | Solicitud de Silabo:               | Periodo: | Tipo de So                  | slicitud: |   |
| Plan de Estudios                     | SILABO 20XX - I                    | 20XX - I | <ul> <li>Archivo</li> </ul> |           |   |
| 🖳 Curso                              | Fec. de Inicio:                    | Fec. Fir |                             |           |   |
| Carga Académica                      | XX/XX/20XX                         | YY/Y     | Y/20YY                      |           |   |
| Directivas y<br>Reglamentos          |                                    |          |                             |           |   |

• El Director de Escuela debe revisar la sumilla y verificar que coincida con la contemplada en el diseño curricular.